## **Shipping & Payment by Customer Groups**

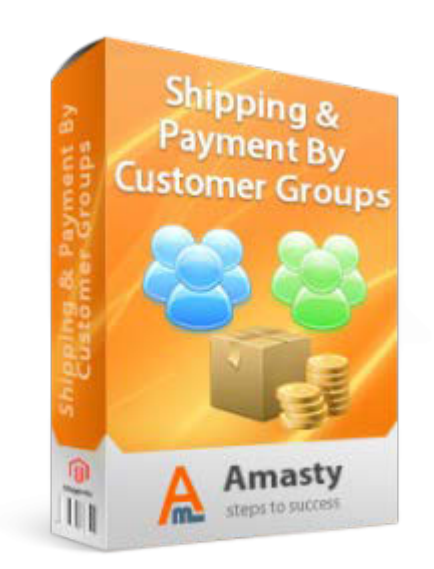

### Magento Extension User Guide

#### **Official extension page:** <u>Shipping & Payment by Customer Groups</u>

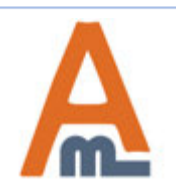

User Guide: Shipping & Payment by Customer Groups

### **Table of contents:**

| 1. | Shipping Methods Visibility | 3 |
|----|-----------------------------|---|
| 2. | ayment Methods Visibility   | 4 |

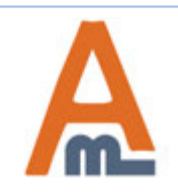

User Guide: <u>Shipping & Payment by Customer Groups</u>

#### 1. Shipping Methods Visibility

| Dashboard                   | Sales           | Catalog | Mobile   | Customers                                                                                                    | Promotions                                                                       | Newsletter | CMS             | Reports       | System             | Get help for this page                                         |  |  |
|-----------------------------|-----------------|---------|----------|----------------------------------------------------------------------------------------------------|----------------------------------------------------------------------------------|------------|-----------------|---------------|--------------------|----------------------------------------------------------------|--|--|
|                             |                 |         |          |                                                                                                    |                                                                                  |            |                 | My Account    |                    |                                                                |  |  |
| Shipping Methods Visibility |                 |         |          |                                                                                                    | Browse to System -><br>Payment/Shipping Methods<br>Access -> Payment Methods (or |            |                 |               | Notifications      | lity Settings                                                  |  |  |
|                             |                 |         |          |                                                                                                    |                                                                                  |            |                 |               | Tools              | 4                                                              |  |  |
| Current Sco                 | ope             |         |          | Shi                                                                                                    | Shipping Methods) to manage                                                      |            |                 |               | Web Services       |                                                                |  |  |
| Main Website 🔻              |                 |         |          | cus                                                                                                    | customer access to payment                                                       |            |                 |               | Design             |                                                                |  |  |
|                             |                 |         |          | and                                                                                                    | and shipping methods.                                                            |            |                 |               |                    | Payment Methods                                                |  |  |
| Shipping Me                 | etnoas          |         | -        |                                                                                                    |                                                                                  |            |                 | 3             | Import/Export      | Shipping Methods                                               |  |  |
| Action for                  | selected gro    | oups    | Allow    |                                                                                                    | •                                                                                |            |                 |               | Manage Curre       | ency                                                           |  |  |
| Flat Rate                   |                 |         | NOT LO   | GGED IN                                                                                                    | IN +                                                                             |            |                 |               | Transactional      | l Emails                                                       |  |  |
|                             |                 |         | Genera   | l                                                                                                    |                                                                                  |            |                 |               | Custom Varia       | bles                                                           |  |  |
|                             |                 |         | Wholes   | ale                                                                                                    |                                                                                  |            |                 |               | Permissions        |                                                                |  |  |
|                             |                 |         | Retailer |                                                                                                    |                                                                                  | <b>.</b>   |                 |               | Magento Con        | inect                                                          |  |  |
| Free Ship                   | Shipping        |         | NOTLO    | GGED IN                                                                                                    |                                                                                  |            |                 | Cache Manad   | ment               |                                                                |  |  |
|                             |                 |         | Genera   | l                                                                                                    |                                                                                  |            |                 |               | Index Manao        | ement                                                          |  |  |
|                             |                 |         | Wholes   | ale                                                                                                    |                                                                                  |            |                 | Manage Store  | 95                 |                                                                |  |  |
|                             |                 |         | Retailer | 6                                                                                                    |                                                                                  | *          |                 | Order Statuse | 16                 |                                                                |  |  |
| Best Way                    | Way             |         | NOTLO    | GGED IN                                                                                                    | IN A                                                                             |            |                 |               | Configuration      |                                                                |  |  |
|                             |                 |         | Genera   | l                                                                                                    |                                                                                  |            |                 |               | Compliator         |                                                                |  |  |
|                             |                 | Wholes  | ale      |                                                                                                    |                                                                                  |            |                 |               |                    |                                                                |  |  |
|                             |                 |         | Retailer |                                                                                                    |                                                                                  | *          | Galact          |               |                    |                                                                |  |  |
| DHL (Dep                    | L (Deprecated)  |         | NOTLO    | GGED IN                                                                                                    |                                                                                  |            | variou          | s shinni      | ng method          | s and press 'Save                                              |  |  |
|                             |                 |         | Genera   | lan nanana ang kanalan kanalan kanalan kanalan kanalan kanalan kanalan kanalan kanalan kanalan kanalan kanalan<br>L | T                                                                                | Visibil    | ity Setti       | ngs' button   | in the upper right |                                                                |  |  |
|                             |                 |         | Wholes   | ale                                                                                                    |                                                                                  |            | corner of the j |               |                    | ailable shipping                                               |  |  |
|                             |                 |         | Retailer |                                                                                                    |                                                                                  | +          | methods are l   |               |                    | isted at this page; only the<br>will be displayed to customers |  |  |
| Federal E                   | xpress          |         | NOTLO    | GGED IN                                                                                                    |                                                                                  |            | enable          | u ones v      | will be disp       | layeu to customers.                                            |  |  |
| 1000-005abbro               | NA 85 (9) (1/3) |         | Genera   |                                                                                                    |                                                                                  |            |                 |               |                    |                                                                |  |  |
|                             |                 |         | Wholes   | ale                                                                                                    |                                                                                  |            |                 |               |                    |                                                                |  |  |

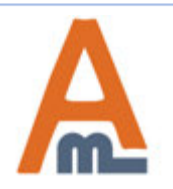

#### User Guide: <u>Shipping & Payment by Customer Groups</u>

#### 2. Payment Methods Visibility

| Dashboard Sales C          | atalog Mobile                               | Customers                   | Promotions | Newsletter                                                                                       | CMS                                         | Reports                                         | System                                              | 💮 Get help for this page                                                                        |  |
|----------------------------|---------------------------------------------|-----------------------------|------------|--------------------------------------------------------------------------------------------------|---------------------------------------------|-------------------------------------------------|-----------------------------------------------------|-------------------------------------------------------------------------------------------------|--|
| Payment Methods Vis        | ibility                                     |                             |            |                                                                                                  |                                             |                                                 |                                                     | Save Visibility Settings                                                                        |  |
| Current Scope              | Choose a webs<br>he selected m<br>wailable. | site for whi<br>nethods wil | ch<br>l be |                                                                                                  |                                             |                                                 |                                                     |                                                                                                 |  |
| Payment Methods            |                                             |                             |            |                                                                                                  |                                             |                                                 |                                                     |                                                                                                 |  |
| Action for selected groups | Allow<br>Deny<br>Allow                      |                             |            | •                                                                                                |                                             |                                                 |                                                     |                                                                                                 |  |
| Credit Card (saved)        | General<br>Wholesa<br>Retailer<br>QAAAA     | e                           |            | It's possible to deny or allow<br>methods only for the selected<br>customer groups. This feature |                                             |                                                 |                                                     |                                                                                                 |  |
| Check / Money order        | NOT LOO<br>General<br>Wholesal<br>Retailer  | iged IN                     |            | Â                                                                                                | need<br>er of                               |                                                 |                                                     |                                                                                                 |  |
| No Payment Information Re  | quired NOT LOG<br>General<br>Wholesa        | eged IN                     |            | Â                                                                                                |                                             |                                                 |                                                     |                                                                                                 |  |
| Purchase Order             | Retailer<br>General<br>Wholesa<br>Retailer  | e                           |            |                                                                                                  | Select a<br>lifferen<br>/isibilit<br>nethod | ppropria<br>it payme<br>y Setting<br>s are list | te custon<br>nt methoo<br>s'. All ava<br>ed at this | ner groups for<br>ls and press 'Save<br>uilable shipping<br>page; only the<br>aved to customers |  |
| Bank Transfer Payment      | QAAAA<br>NOT LOO                            | GED IN                      |            |                                                                                                  |                                             | ULCS WI                                         | n be uispi                                          | ayeu to customers.                                                                              |  |

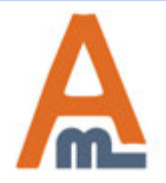

#### User Guide: <u>Shipping & Payment by Customer Groups</u>

# **Thank you!**

Should you have any questions or feature suggestions, please contact us at: <u>http://amasty.com/contacts/</u>

Your feedback is absolutely welcome!

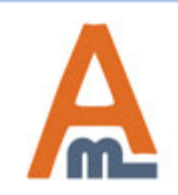

User Guide: Shipping & Payment by Customer Groups